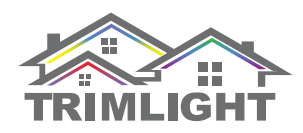

## **ARE SOME LIGHTS NOT WORKING?**

#### NOTE: Please check your system at least one time before the holidays (spring or early summer is best) to ensure everything is working properly. While off season repairs can be done fairly quicky, lead times for repairs may increase considerably during the busy season (fall and winter).

## **POTENTIAL ISSUES WITH THE LIGHTS**

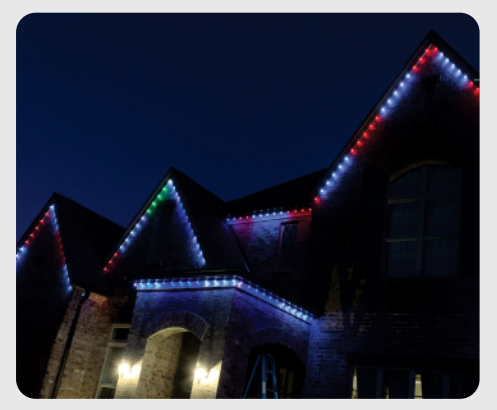

Lights seem to produce incorrect colors in the pattern or in certain sections.

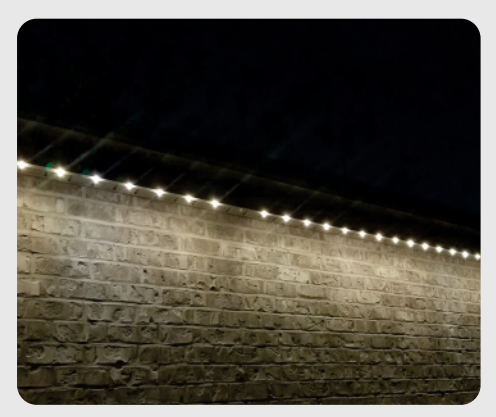

A single light is a different color or not on when the system is running.

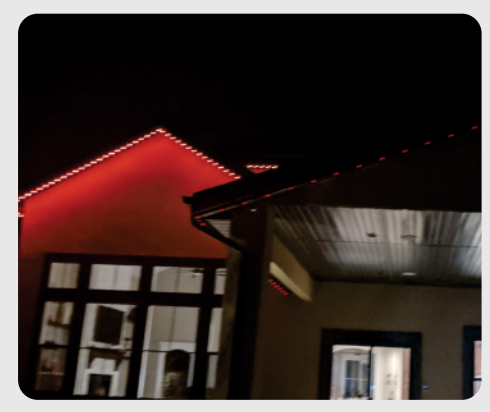

A section is off entirely or only produces BLUE when the system is on or off.

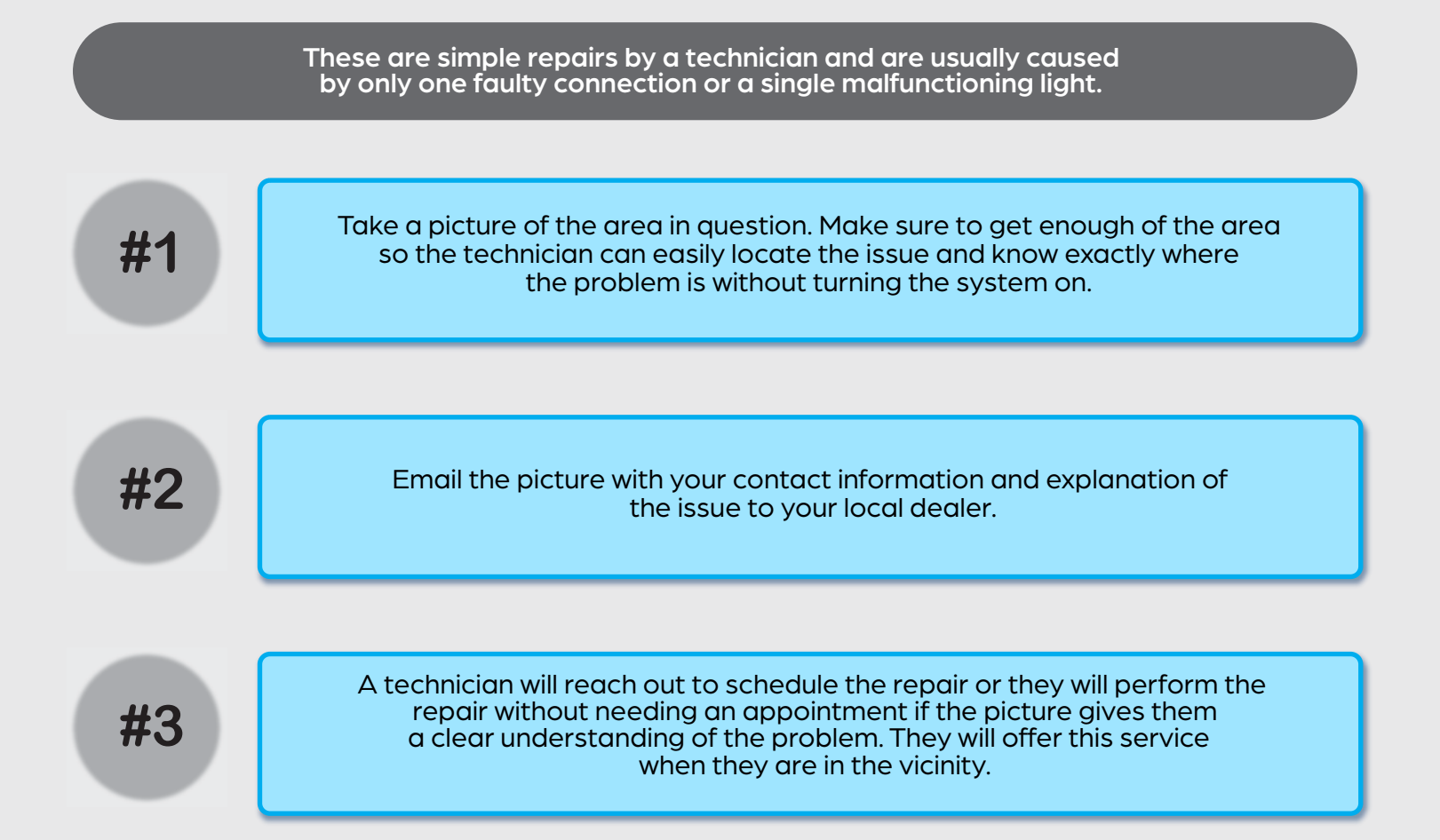

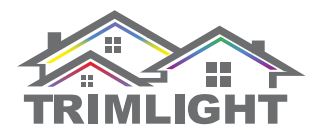

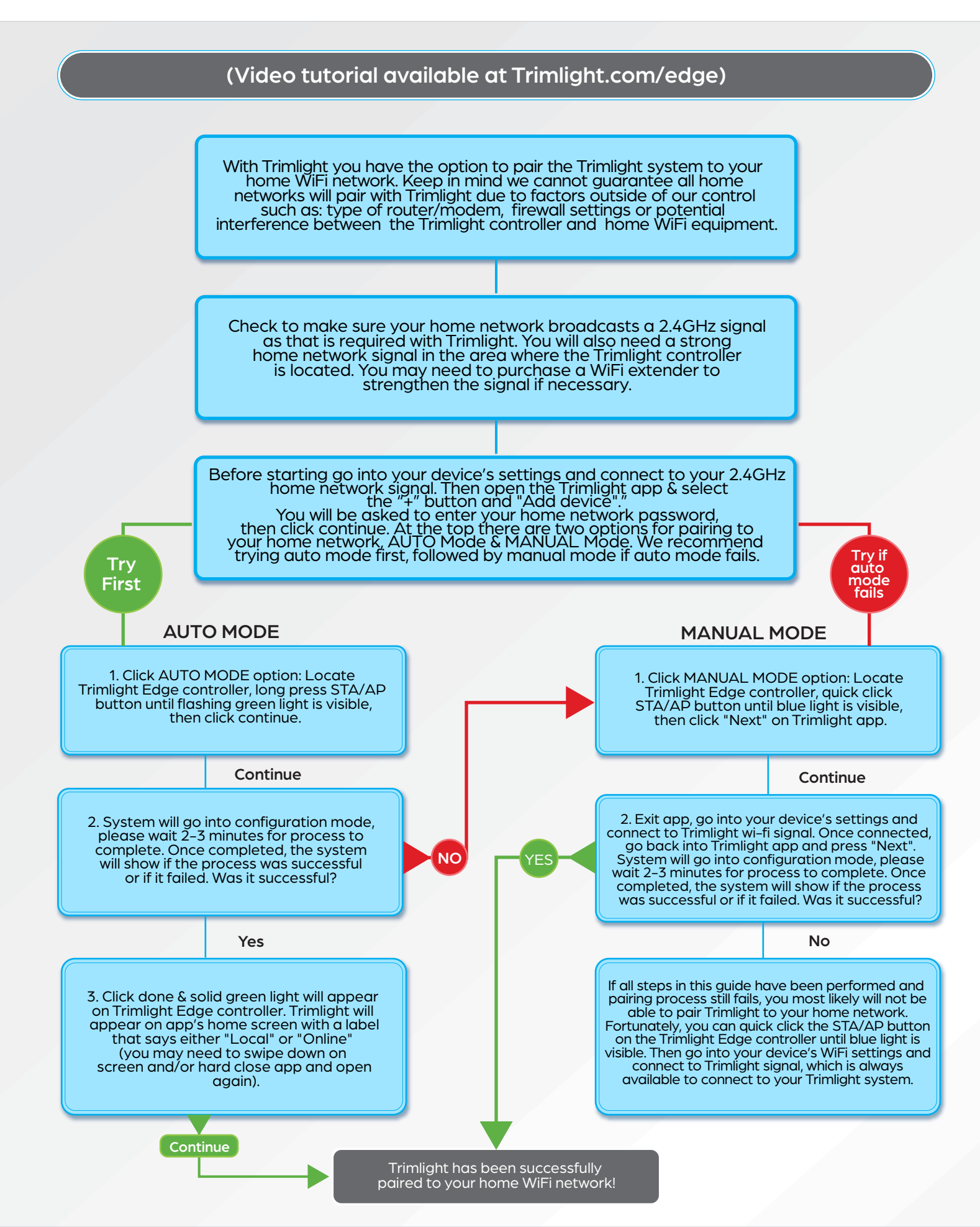

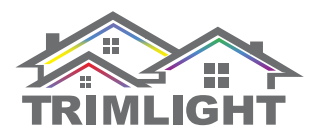

## I FOLLOWED THE INSTRUCTIONS BUT CANNOT CONNECT TO THE TRIMLIGHT SYSTEM (BLUE LIGHT)

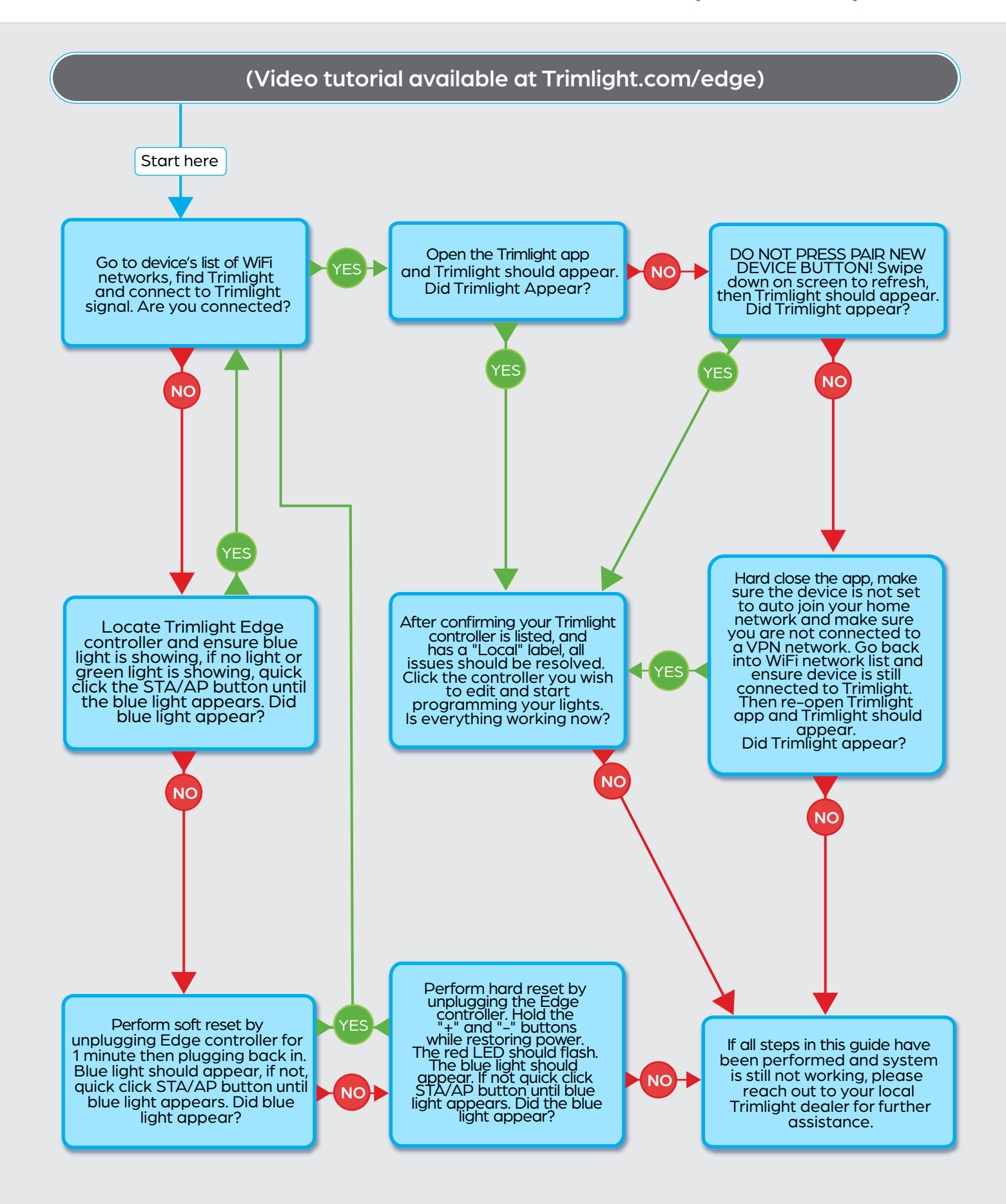

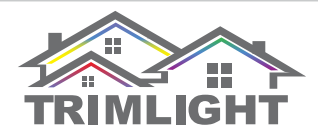

### I FOLLOWED THE INSTRUCTIONS BUT CANNOT RECONNECT MY HOME NETWORK TO THE TRIMLIGHT SYSTEM (GREEN LIGHT)

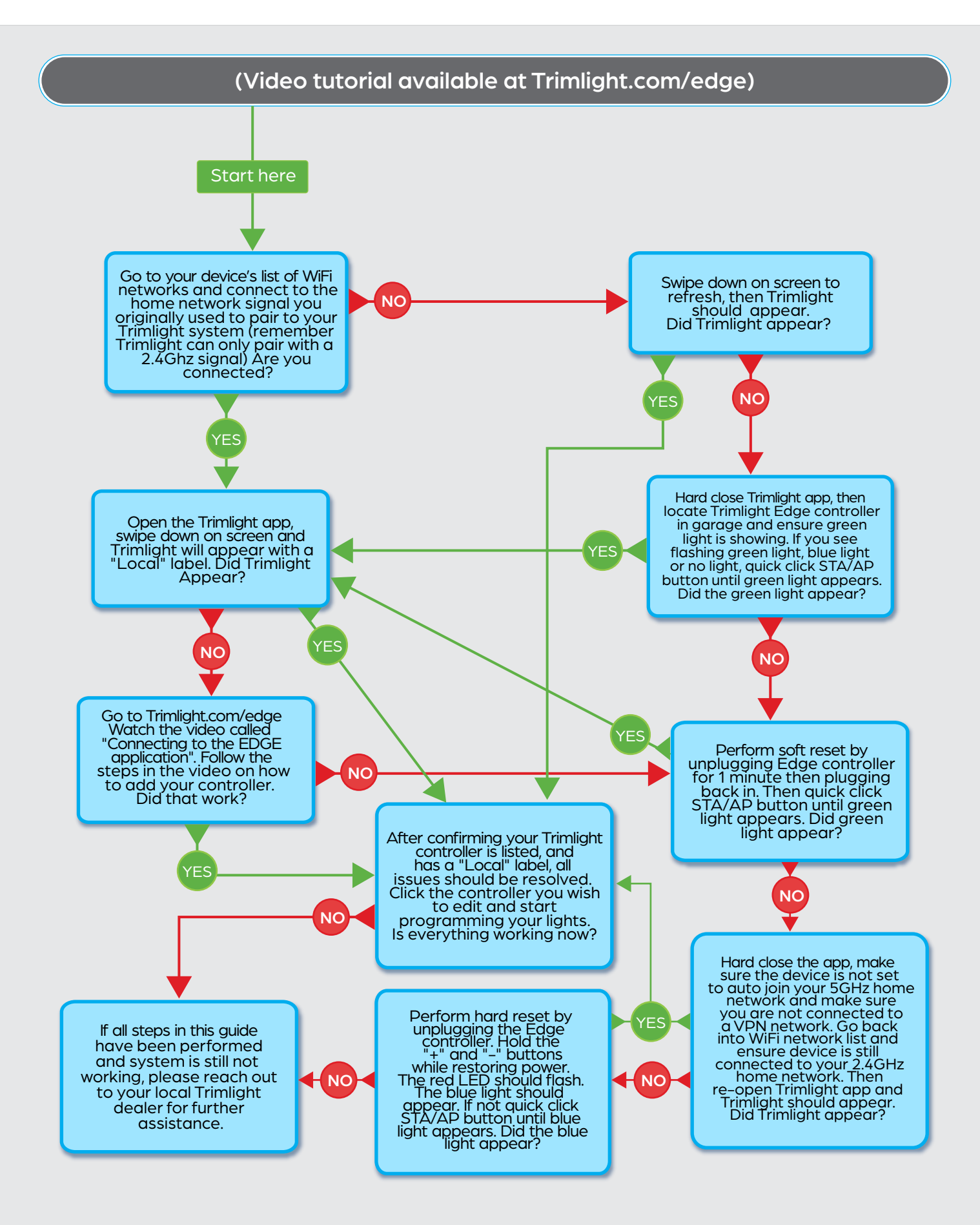

## I FOLLOWED THE INSTRUCTIONS TO PAIR THE CONTROLLER TO MY WIFI BUT IT'S NOT WORKING CORRECTLY

### I followed the instructions to pair the controller to my WiFi, but it's not working correctly

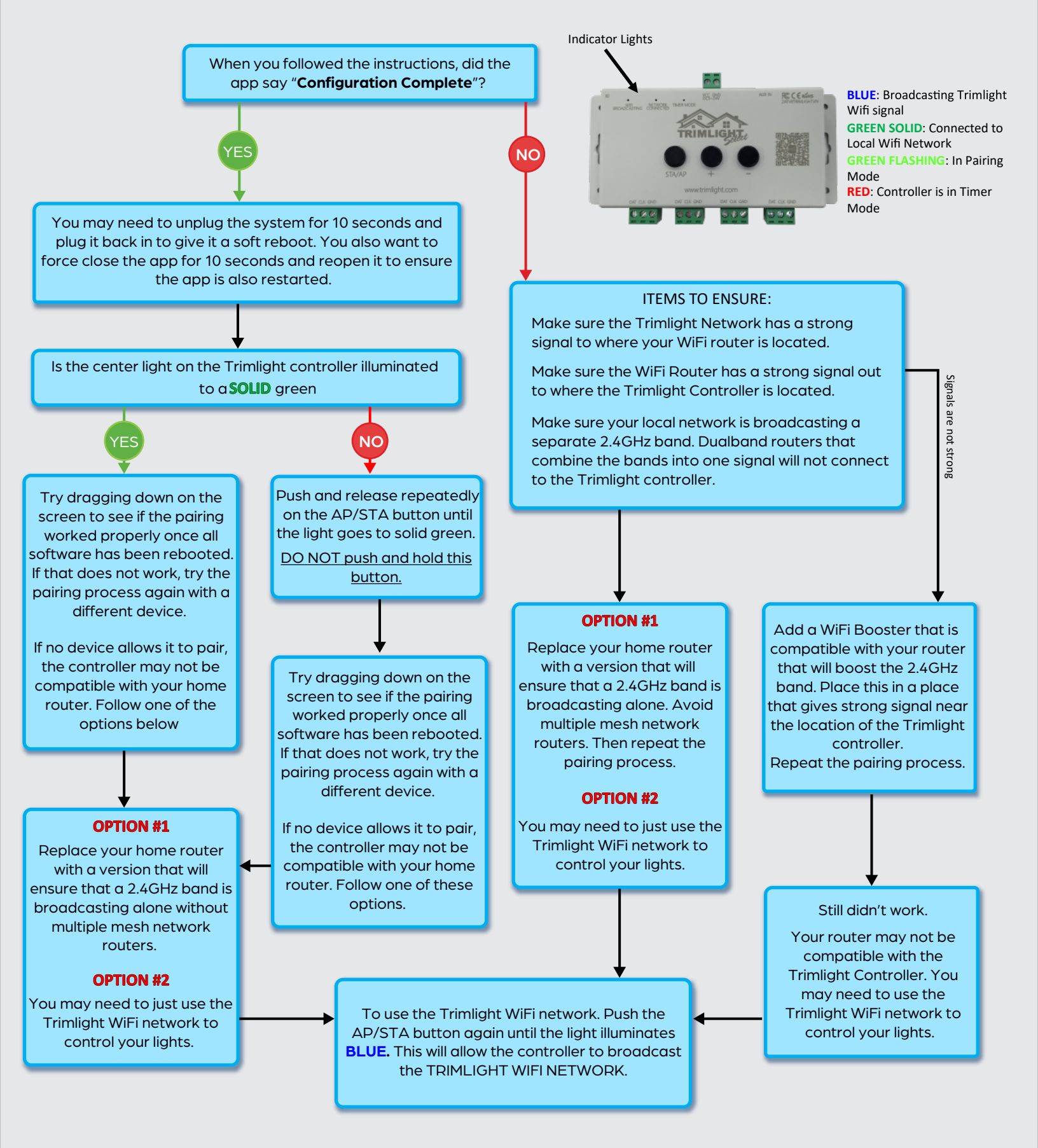

I AM CONNECTED BUT HAVE QUESTIONS OR CONCERNS

### I am connected but have questions or concerns

## I was successful in connecting to my local network...

#### That is great! Here are a few things to note:

The Trimlight controller should have it's indicator light now on Solid Green. That means the controller is no longer broadcasting the trimlight signal. If a RED light is on, that indicates the controller is in the timer mode.

If at any time, the Trimlight controller does not pull up on the available devices list, and you have tried refreshing the page in the app multiple times and are still having issues, DO NOT push "Add Device". Unplug the device and wait for 10 seconds before plugging it back in to soft reboot the device.

If you have multiple controllers and only one populates in the refreshed list, be patient and try multiple times. If after multiple attempts the controller still fails to show on the screen, follow the previous paragraph to soft reboot the device.

#### I am using the Trimlight network...

## That is perfect, It is the most reliable connection. Here are a few things to note:

- 1. The Trimlight controller should have its indicator light always on solid BLUE. This means the controller is broadcasting the Trimlight signal. If RED light is on, that indicates the controller is in the timer mode.
- 2. Your device will now connect to the Trimlight network consistently when near it. In order to make sure your home network does not become a secondary network, go into the WiFi settings of your phone and ensure the Trimlight WiFi network is not set for "Autojoin".
- 3. If at any time the Trimlight controller does not pull up on the available devices list. Try refreshing the page by dragging your finger down the middle of the screen. If after multiple tries Trimlight still does not appear, DO NOT PUSH "Add Device". Unplug the controller, wait 10 seconds and plug it back in to soft reboot the system.
- 4. If you have multiple controllers, each controller will only work when connected to the correct wifi signal. Each controller will be broadcasting a different name. In order to control them, you will have to choose one WiFi signal at a time to get to each controller to program or run the lights that are connected to that signal. To connect to the next controller, simply go back into the WiFi settings of the phone, connect to the other signal and then go back into the app.

# TRIMLIGHT TIMER PROBLEMS OR OTHER OPERATIONAL CONCERNS

## **Timer Problems or Other Operational Concerns**

### I set up a timer but the lights didn't turn on when I scheduled them

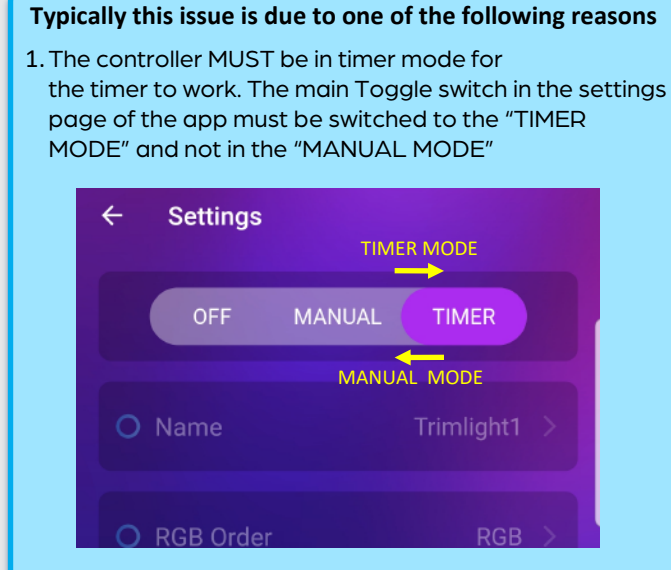

- 2. Depending on the version of the controller, do not set the timer after midnight for the shut off time. Ensure your timing event is scheduled without moving into the following day.
- 3. If setting a daily schedule, Ensure the toggle switch is placed in the ON Position for that timer event to be initiated.

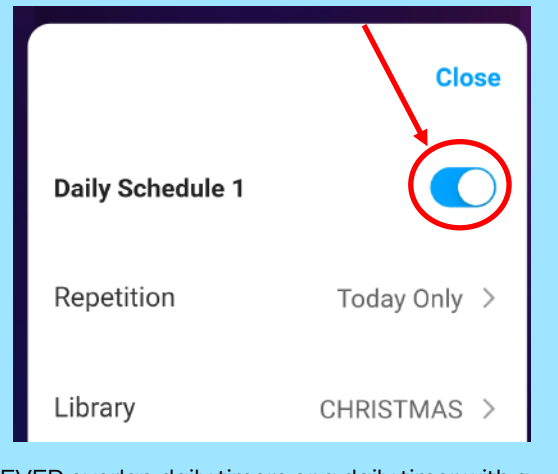

4. NEVER overlap daily timers or a daily timer with a calendar event, this may cause the timers to malfunction and not work correctly.

### My lights aren't working properly

As with all electronics, sometimes systems can freeze up or temporarily malfunction. To resolve most issues, refer to the solutions below

**ISSUE:** My lights were working perfectly last time that I used them. I can no longer connect to the controller.

**SOLUTION:** Unplug the controller and plug it back in to reboot the controller.

Make sure that you have the newest application on your moble device through the Application Store.

**ISSUE:** I use the Trimlight network to control my lights but the Trimlight WiFi Signal isn't an available network on the list of WiFi networks.

**SOLUTION:** Unplug the controller and plug it back in to reboot the controller. Check to make sure you have a blue light on the controller. If it is green, click the AP/STA button until the blue light appears.

**ISSUE:** The power went out at my home and the lights came on to a random pattern that I didn't choose.

**SOLUTION:** It has gone to a default setting upon regaining power. Log in to the controller with the app to refresh the data to the controller that is set on the app.

**ISSUE:** A few lights are not working properly. They are producing the wrong color.

**SOLUTION:** This is a simple faulty light and needs to be replaced. Contact the dealer that installed the project and they will organize a method to make this repair.

**ISSUE:** At one point all the lights are going to a blue color.

**SOLUTION:** This is a simple faulty light and needs to be replaced. Contact the dealer that installed the project and they will discuss options to make this repair.

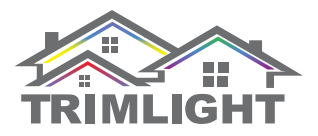

| Login Information: |  |
|--------------------|--|
| Email:             |  |
| Password:          |  |
| Trimlight Dealer:  |  |
| Name:              |  |
| Phone:             |  |
| Email:             |  |
| Port Counts:       |  |
| Port 1:            |  |
| Port 2:            |  |
|                    |  |

**NOTES** 

Port 3:\_\_\_\_\_
Port 4:\_\_\_\_\_
Notes: